## วิธีการเข้าสอบ

- 1. ปิดโปรแกรมทุกโปรแกรม
- 2. ใช้โปรแกรม Internet Explorer เท่านั้น

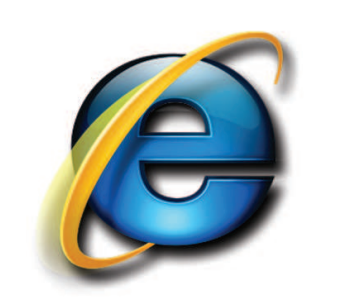

- 3. เข้าสู่เวบไซต์ http://lprumis.lpru.ac.th/exitexam
- 4. คลิกเมนู "เข้าสอบ"
- 5. อ่านข้อก้ำหนดที่ระบบแจ้งอย่างละเอียด
- 6. เมื่อคลิกปุ่มส่งคำตอบแล้วต้องมีข้อความแจ้งจำนวนข้อสอบที่ทำ

| ExitExa<br>ROUJOSE GUINNE                         | m Onlii<br>mnaauwoinaa |                           | ίου η                                |  |
|---------------------------------------------------|------------------------|---------------------------|--------------------------------------|--|
| างทะเบียนสอบ                                      | ** ประวัติการสถบร์     | มือผู้เดือาของคำอาจะเ     | ູກຄມ ໝື່ອກຳກາຣ Login ເຈົ້າສູ່ເວນນ ** |  |
| ສ້າສວບ                                            | เข้าสู่ระบบ            |                           |                                      |  |
|                                                   | *รหัสเข้าห้องสอบ       |                           | กรรมการประกาศเมื่อเริ่มสอบ           |  |
| ายชื่อที่ยืนยันการสมัคร                           | รหัสนักศึกษา           |                           |                                      |  |
| นหารายชื่อผู้สมัคร                                | รหัสผ่าน               |                           | รหัสส่วนด้วของท่าน(ระบุเมื่อ         |  |
| ระกาศห้องสอบ                                      |                        | สมัคร)<br>เข้าสู่ระบบ     |                                      |  |
|                                                   |                        | ** 60 ชัก 1.30 ชั่วโมง ** |                                      |  |
| เยงานผลลอบ                                        |                        |                           |                                      |  |
| ) ขึ้นตอนการสมัครสอบ                              |                        |                           |                                      |  |
| ข้อกำหนด-ขั้นตอน การเข้าสอบ                       |                        |                           |                                      |  |
| ลักษณะข้อสอบ                                      |                        |                           |                                      |  |
| nis.lpru.ac.th/academic/OnlineTest/StatusTest.php |                        |                           |                                      |  |

ตรวจสอบให้มั่นใจว่าคะแนนของท่านถูกบันทึก

จากเมนู "ประกาศผลสอบ" > ดูสถานะการทำข้อสอบ

\*\* ไม่อนุญาตให้มีอุปกรณ์/สัมภาระใดๆ บนโต๊ะ
\*\* ไม่อนุญาตให้ใช้อุปกรณสื่อสาร แปลภาษา และคำนวน
\*\* ไม่อนุญาตให้เปิดเว็บไซต์อื่น หรือหน้าจออื่นในขณะทำการสอบ
\*\* หากใช้คีย์บอร์ดระบบจะถือเป็นการส่งข้อสอบ และสิ้นสุดการสอบโดยอัตโนมัต